## **View Applicant Education**

- 1. Click the Student Admissions link.
- 2. Click the Application Entry link.
- 3. Click the Academic Information link.
- 4. Click the Education link.
- 5. Enter the desired information into the ID field.
- 6. Click the Search button.
- 7. Click the expand section button to view the School Details.
- 8. Click the View All link to see all Career Data.
- **9.** The External Education data is now displayed. This data includes all the universities attended before applying at SMU.
- 10. Click the Courses and Degrees tab.
- **11.** Click the **View All** link, if necessary, to see all external organization information.
- 12. End of Procedure.